## SIEMENS西门子枣庄授权代理商

| 产品名称 | SIEMENS西门子枣庄授权代理商       |
|------|-------------------------|
| 公司名称 |                         |
| 价格   | .00/个                   |
| 规格参数 |                         |
| 公司地址 | 上海市松江区广富林路4855弄88号3楼    |
| 联系电话 | 158****1992 158****1992 |

## 产品详情

SIEMENS西门子枣庄授权代理商

本文将介绍西门子S7-1500与PC机的OPC通讯组态。

一. 打开TIA软件,添加CPU 1511-1和常规PC station站

二. 在PC station站中添加OPC 服务器,在 " 用户应用程序 " 选择 " OPC服务器",添加之前先选中opc服务 器点右下角信息选择相对应的版本号

三. 在 " 通信模块 " 中选择 " 常规IE " ,在这之前首先点右下角信息选择版本号,实现网卡的添加和选择 ,如果对通讯质量要求高,可以使用CP1613等网卡。

四. 分别选中PLC和PC,属性栏中设IP地址192.168.0.XX,要求两者的IP设在同一网段

五. 打开"网络视图"建立物理连接,可以左键单击PLC网口将鼠标指到PC网口单击进行连接

六. 在左上方"连接"切换到S7连接,建立S7连接,左键单击PLC网口将鼠标指到PC网口单击

七. 在如下图的s7连接中的属性里项常规,如版本号选择正确则显示如此图

八.在"特殊连接属性",选中"主动建立连接"

九. 在FourPHC中的属性中取消数据块的优化访问然后对块进行编译

十. 在网络视图中选中PC, 点属性在S7栏中点OPC变量, 然后选中"已组态"后点组态

十一. 选中program点确定

十二,分别对PLC和PC进行编译然后将组态分别下载到plc与pc端